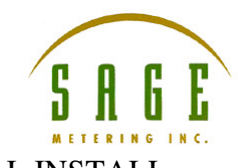

- 😂 Installers Folder File Edit View Favorites Tools Help 🌀 Back • 🌔 • 🏂 🔎 Search 🍋 Folders 💷-🚽 🔁 Go lddress 🛅 H:\Curt Master\Installers Folder Date Modified Name Size Type File and Folder Tasks ٢ File Folder 8/10/2010 10:53 AM Addresser1\_05 \_\_\_\_\_ Addresser 2.94 Installer File Folder 8/10/2010 10:53 AM 📑 Rename this file GP\_Logger Installer1\_01 File Folder File Fulder 8/10/2010 10:53 AM 8/10/2010 10:53 AM 🔯 Move this file Copy this file LJDataLoggerInstaller File Folder File Folder 8/10/2010 10:52 AM 8/10/2010 10:52 AM 🔁 Sage Logger Installer TCServer 1\_35 Installer 👩 E-mail this file File Folder 8/10/2010 10:52 AM File Folder 8/10/2010 10:52 AM x Delete this file 🔁 VI. Terminal Installer 1-1 File Folder 8/30/2010 4:45 PM 4/20/2010 3:18 PM 0/30/2010 4:45 PM Addresser1\_05 163 KB Compressed (zippe ... Other Places essed (zippe ... Open Search.. 🛅 Curt Master Explore My Documents Extract All. 👰 My Computer S My Network Place Scan for Viruses. 🔟 Scan with Malwarebytes' Anti-Malware Details ۲ Make Available Offline Open With.. Send To Þ Cut CODY Create Shortcut Delete
- 1. Extract all from the Terminal Installer 1\_1 compressed (zipped) Folder.

A.

- B. Open the folder subsequently created, Terminal Installer 1\_1
  - 1) Double click on the setup (application) icon

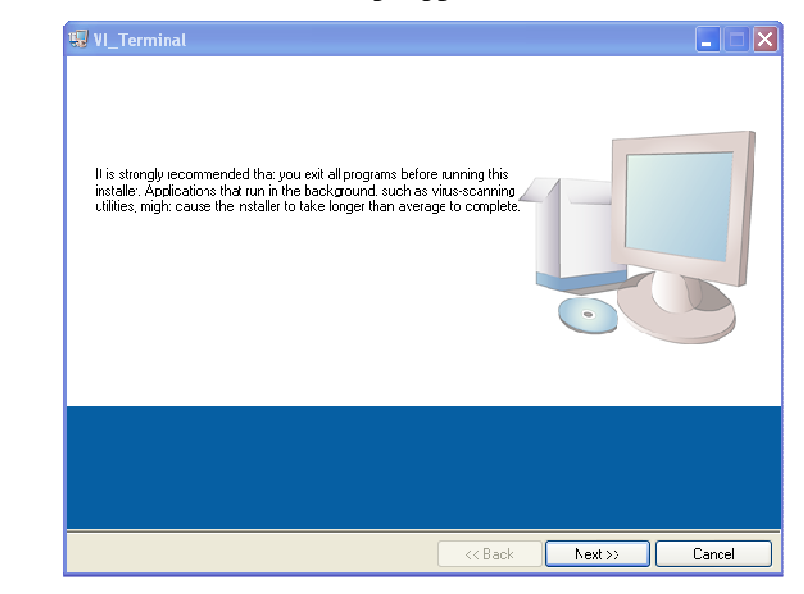

2)

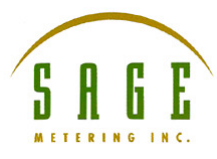

|    | 🖏 VI_lerminal 📃 📃 🔀                                                                                                    |
|----|----------------------------------------------------------------------------------------------------|
|    | Destination Directory<br>Select the primery installation directory.                                                                                                    |
|    | At soltware wil be installed in the following location(s). To instal soltware into a different location(s), olick the Biowse putton and select another directory.                                                                                                    |
|    | Directory for VI_Terninol<br>[CNPregram Fibs/VI_Terninc]/<br>Ercwse                                                                                                    |
| 2) | K Back Nett >> Cancel                                                                                                    |
| 3) |                                                                                                    |
|    | VI_Terminal                                                                                                    |
|    | Start Installation<br>Review the following summary before continuing.                                                                                                    |
|    | Adding of Changing<br>•VI_Termina Files                                                                                                    |
|    | Click the Next button to begin installation. Click the Back button to change the installation cettings.                                                                                                    |
| 4) | Click the Next button to begin installation. Click the Back button to change the netallation settings.                                                                                                    |
| 4) | Click the Next button to begin installation. Click the Black button to change the netallation cettings.           Save File         << Black                                                                                                    |
| 4) | Click the Next button to begin installation. Click the Back button to change the netallation certings.           Save File         << Back         Next >>         Cancel           Installation Complete                                                             |
| 4) | Click the Next button to begin installation. Click the Back button to change the installation cettings.          Save File       <                                                                                                    |
| 4) | Click the Next button to begin installation. Click the Back button to change the installation certings.          Save File       Cancel         Installation Complete       Installation Complete         The notellier has inshed updeting your system.       Cancel |

PRO-VIT-09301001-001 VI TERMINAL INSTALL Pg 2 of 6

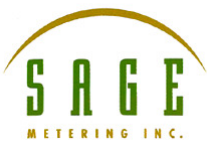

C. Attach the DB9 to serial port cable to your computer.

- 1) Determine which port # has been assigned to that cable
- 2) Right click on the My Computer icon, then select Manage

|    | _                                                                                                    |
|----|----------------------------------------------------------------------------------------------------|
|    | Open                                                                                                    |
|    | Explore                                                                                                    |
|    | Search                                                                                                    |
|    | Manage                                                                                                    |
|    | Map Network Drive                                                                                                    |
|    | Disconnect Network Drive                                                                                                    |
|    | Create Shortcut                                                                                                    |
|    | Delete                                                                                                    |
|    | Rename                                                                                                    |
|    | Duesewhite                                                                                                    |
| 3) | Propercies                                                                                                    |
|    | 🖴 Computer Management                                                                                                    |
|    | B File Action View Window Help                                                                                                    |
|    |                                                                                                    |
|    | U Conputor Managomont (Lood) U La Condition Condition C     |
|    | 🖶 🗐 Event Viewer 🗉 😳 Computer                                                                                                    |
|    | Image: Second Second                     |
|    | Heriornance Logs and Alerts Herior UND/CD-ROM drives                                                                                                    |
|    | ≕ ∰ Storage E                                                                                                    |
|    | Disk Defragmenter E Control and Control of the Control of the Cont    |
|    |                                                                                                    |
|    | E So Reymands                                                                                                    |
|    | E M KicrochipTools                                                                                                    |
|    | 王 · · · · · · · · · · · · · · · · · · ·                                                                                                    |
|    | i 虚· g ♥ Parts (COM & I PT)<br>同一章 Parts (COM & I PT)                                                                                                    |
|    | E 1 2 Sound, video and game controllers                                                                                                    |
|    | System devices                                                                                                    |
| 4) |                                                                                                    |
|    | 🖳 Computer Management                                                                                                    |
|    | Ele Action View Window Help                                                                                                    |
|    |                                                                                                    |
|    | Computer Management (Local)     Computer Management (Local)     Computer Management (Local)     Computer Management (Local)     Computer Management (Local)     Computer Management (Local)                                                                                                    |
|    | 🖮 🗑 Event Viewer 🔅 💡 Computer                                                                                                    |
|    | 🗟 🚰 Loca Users and Groups 🛛 🖻 😨 Display adapters                                                                                                    |
|    | Bewise Manager     E B Forpy dsk controllers                                                                                                    |
|    |                                                                                                    |
|    | 🙀 Disk Defragment ar 📴 🔁 IDE ATA/ATAPI curbulers                                                                                                    |
|    | T 🚱 Disk warladgement IP 😪 IEEE 1354 SLS NOST CONTROLLYS                                                                                                    |
|    |                                                                                                    |
|    | i ∰ MicrodhipTools                                                                                                    |
|    | i in originals<br>i in the state of the state of the state o |
|    | E- 🖉 Ports (COM & LPT)                                                                                                    |
|    | RS-48E Isolated Port (COM7)                                                                                                    |
| 5) |                                                                                                    |
| 5) |                                                                                                    |

PRO-VIT-09301001-001 VI TERMINAL INSTALL Pg 3 of 6

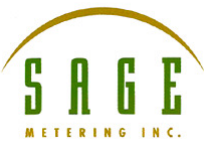

D.

- Go to the Program Files folder of your computer, scroll to and then open the
  - VI\_Terminal folder

|                                    | 0        |                         |        |                        |                   |          |
|------------------------------------|----------|-------------------------|--------|------------------------|-------------------|----------|
| Back • 🕤 · 🦻                       | <i>P</i> | earch 🎲 Holders 🛄 -     |        |                        |                   |          |
| ess 🛅 C:\Pringram Files\VI         | _Termine | 4                       |        |                        |                   | <b>~</b> |
|                                    |          | Name -                  | Sce    | Type                   | Date Modified     |          |
| File and Folder Lasks              | ~        | S VI_Terminal           | 757 KB | Application            | 7/22/2010 9:17 AM |          |
| Rename this file                   |          | VI Terminal             | 1 KB   | Configuration Settings | 7/22/2010 9:16 AM |          |
| Move this file                     |          | [∞] ¥i_i eminai alieses | 1 KII  | erren ninte            | dystermine 17 AM  |          |
| Cuvilistie                         |          |                         |        |                        |                   |          |
| Publish this file to the W         | ch       |                         |        |                        |                   |          |
| E mail this file                   |          |                         |        |                        |                   |          |
| A partia fil                       |          |                         |        |                        |                   |          |
| Durint a third bits                |          |                         |        |                        |                   |          |
| X Delete uns file                  |          |                         |        |                        |                   |          |
|                                    |          |                         |        |                        |                   |          |
| Other Places                       | ۲        |                         |        |                        |                   |          |
| Charles and the second second      |          |                         |        |                        |                   |          |
| <ul> <li>Ally Deciments</li> </ul> |          |                         |        |                        |                   |          |
| My Countries                       |          |                         |        |                        |                   |          |
| 🦉 wy chiqhing<br>😚 w a chiqhing    |          |                         |        |                        |                   |          |
| My Network Places                  |          |                         |        |                        |                   |          |
|                                    |          |                         |        |                        |                   |          |
| oetails                            | ۲        |                         |        |                        |                   |          |
|                                    |          |                         |        |                        |                   |          |
|                                    |          |                         |        |                        |                   |          |
|                                    |          |                         |        |                        |                   |          |

Open the Configuration Settings file

| VI_Terminal - Notepad                                                                                                    |               |
|----------------------------------------------------------------------------------------------------|---------------|
| File Edit Format View Help                                                                                                    |               |
| <pre>[VI_Terminal]<br/>server.app.propertiesEnabled = True<br/>server.nle.enabled = True<br/>server.tcp.serviceName = "My Computer/VI<br/>server.vi.propertiesEnabled - True<br/>WebServer.TcpAccess = "c+""<br/>webserver.tcAccess = "c+"<br/>DebugServerEnabled = False<br/>DebugServerEnabled = False<br/>DebugServerWaitOnLaunch = False<br/>ComPort = "COM5"<br/>MAXCOLS = "95"<br/>MAXCOLS = "40"</pre> | Server "      |
|                                                                                                    |               |
|                                                                                                    | >             |
|                                                                                                    | Ln 12, Col 15 |

- 4) Modify the ComPort = "Com?" statement to agree with the port you have identified. If there is no statement: ComPort = "Com5", type it in, just as in this sample
- 5) Save this file, then exit.

3)

6) Create a shortcut to the VI\_Terminal application to put on your desktop if desired.

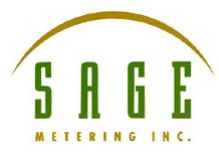

7)

2)

| 🙆 ind = 🙆 - 🏤 🕽                                                  | 🗋 tearch 🛛 🍋 I | olders 🛄 -                                                   |                    |                                     |                                        |          |
|------------------------------------------------------------------|----------------|--------------------------------------------------------------|--------------------|-------------------------------------|----------------------------------------|----------|
| Address 🤷 C.\Program Hies\VI. Te                                 | nimel          | 100                                                          |                    |                                     |                                        | <b>v</b> |
|                                                                  | Name 🛥         |                                                              | fire.              | Туре                                | Date Modified                          |          |
| File and Folder Tasks                                            | VI Iemi        | Open<br>Runas                                                |                    | pplication<br>infiguration Settings | 7/22/2010 9:17 AM<br>10/5/2010 9:10 AM |          |
| Move this file<br>Copy this file<br>Publish this file to the Web |                | Scan for Viruses<br>Pin to Start menu<br>Scan with Make with | yles' Auli Malware |                                     | 1/22/2010 917 111                      |          |
| <ul> <li>E mail this file</li> <li>Delete this file</li> </ul>   |                | Send To                                                      |                    |                                     |                                        |          |
|                                                                  |                | Copy                                                         |                    |                                     |                                        |          |
| Other Places (                                                   |                | Create Shortcut                                              |                    |                                     |                                        |          |
| Program Files                                                    |                | Delete<br>Rename                                             |                    |                                     |                                        |          |
| My Computer     My Network Places                                |                | Proposities                                                  |                    |                                     |                                        |          |
| 3                                                                |                |                                                              |                    |                                     |                                        |          |
| Details                                                          | 2              |                                                              |                    |                                     |                                        |          |
|                                                                  |                |                                                              |                    |                                     |                                        |          |
|                                                                  |                |                                                              |                    |                                     |                                        |          |
|                                                                  |                |                                                              |                    |                                     |                                        |          |

- E. Open the VI Terminal application by double clicking on the app or shortcut icon
  - 1) If you are properly connected to the meter and are communicating with the right port, you will see:

| File Edit | Settings Help |          |              |   |  |
|-----------|---------------|----------|--------------|---|--|
|           | O.O N⊂MM      | 2817 NCM | 82F 14:31:18 | 8 |  |
|           |               |          |              |   |  |
|           |               |          |              |   |  |
|           |               |          |              |   |  |
|           |               |          |              |   |  |
|           |               |          |              |   |  |
|           |               |          |              |   |  |
|           |               |          |              |   |  |
|           |               |          |              |   |  |
|           |               |          |              |   |  |

3) Press the spacebar of your keyboard to get the menu

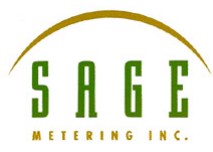

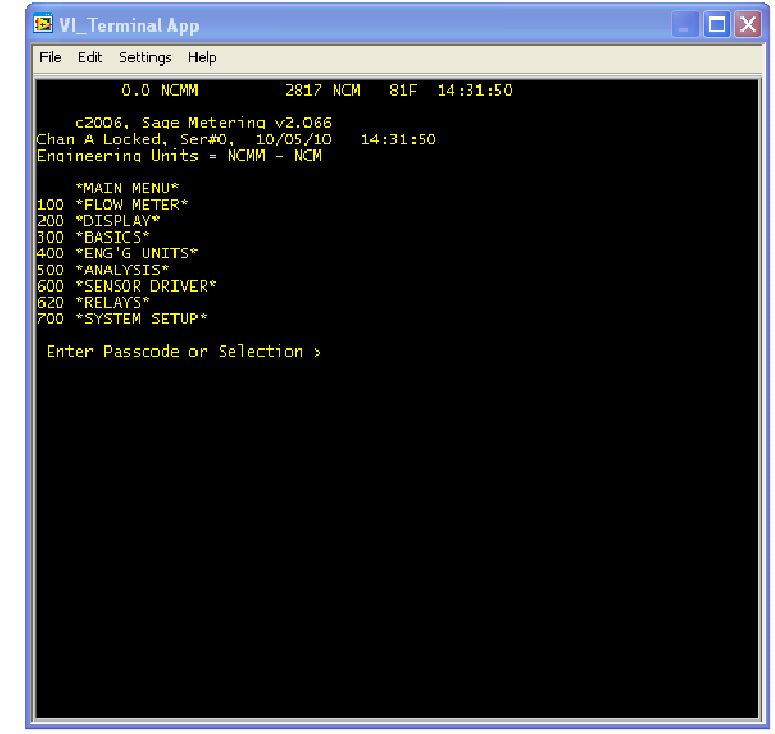

- 5) Passcode 99999 must be entered to change any parameters.
- F. Refer to the Operations Manual for details.

4)